# TUTORIAL NOVO MODELO ACESSA ESCOLA 2017

- Site do Programa Acessa Escola: <u>www.educacao.sp.gov.br/acessa-escola</u>
- > Resolução SE 17, de 31-3-2015 e Resolução SE 37, de 25-04-2008.

Para acessar os computadores da Sala do Programa Acessa Escola e demais computadores da Secretaria será necessário o **e-mail institucional da Microsoft**.

Alunos: <u>número do ra +sp@aluno.educacao.sp.gov.br</u> obs.:RA com os 4 zeros iniciais mais o dígito Professores: xxxxxxxx@professor.educacao.sp.gov.br

Escola da Família: o vice-diretor do PEF poderá acessar com seu e-mail institucional.

A senha para o aluno caso não tenha sido modificada será a data de nascimento completa, caso esta não funcione é necessário recadastra-la no site <u>HTTP://sed.educacao.sp.gov.br</u>

### Tela inicial

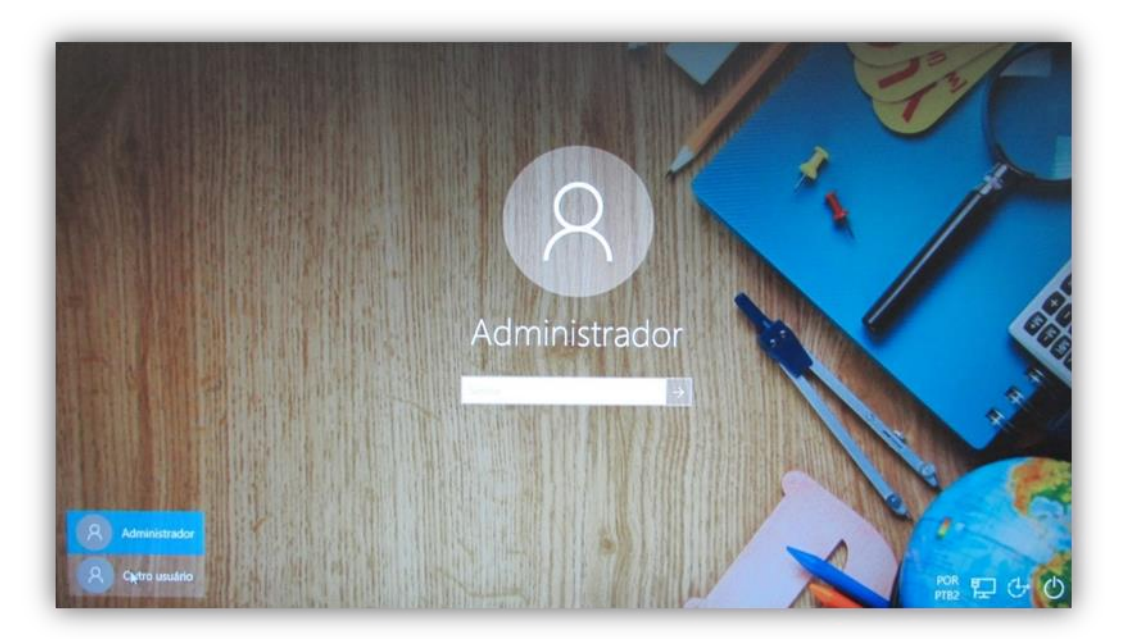

A senha do Administrador será utilizada apenas pelo Diretor do NIT, Analista de Suporte/Prodesp e demais técnicos da FDE para resolver problemas técnicos.

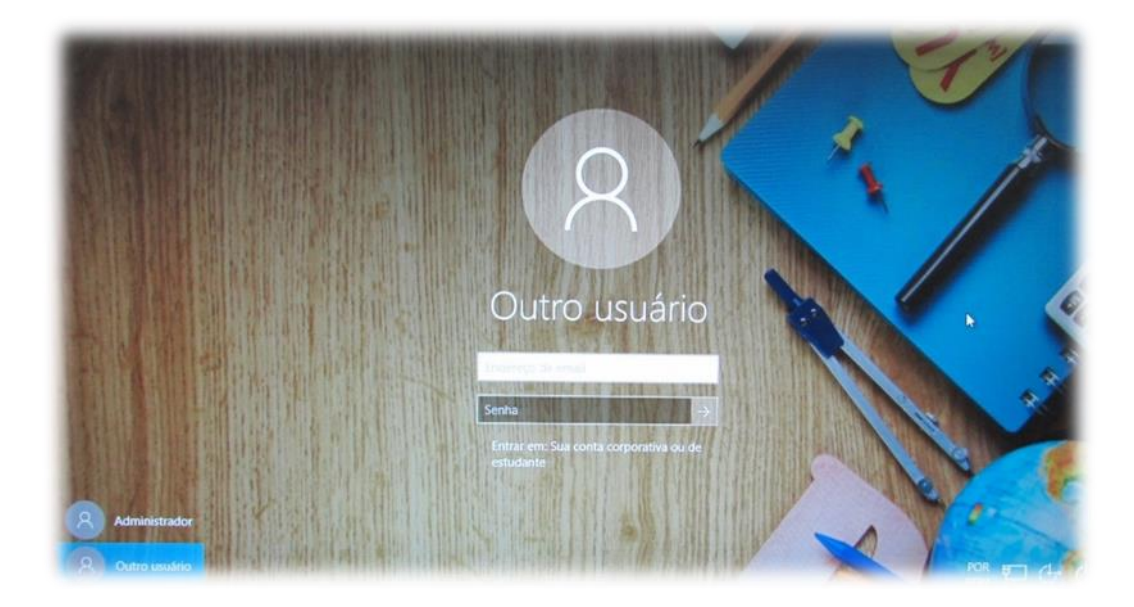

Observação: O mesmo usuário consegue acessar várias máquinas ao mesmo tempo.

O Sistema Operacional instalado é o Windows 10.

Os e-mails institucionais da Microsoft e do Google estão disponíveis na **SED – Secretaria Escolar Digital**.

#### https://sed.educacao.sp.gov.br/

| ps G http://www.google.co 9 globo.com - Absoluta                            | 😽 Wordle - Create 😁 Intel Educar - Série | Ele 🗅 Empire 🔓 Gmail <table-cell-rows> site</table-cell-rows> |                              | \$                                                   |
|-----------------------------------------------------------------------------|------------------------------------------|---------------------------------------------------------------|------------------------------|------------------------------------------------------|
| Portal do Governo   Investe SP   Cida                                       | dão SP   SP Global                       |                                                               | ٩                            | ٩                                                    |
| Governo do Estado de São Paul<br>Secretaria da Ed                           | lo<br>ucação                             |                                                               |                              | SOUTENO DO ESTADO<br>SÃO PAULO<br>Bordere de Blueche |
| Portal da Educação                                                          | Secr                                     | etaria Escolar Digital                                        | Intranet Espaço do Servidor  |                                                      |
| Secretaria Escola                                                           | r Digital SOBRE A SECRE                  | TARIA BOLETIM ESCOLAR CO                                      | NCLUINTES - CONSULTA PÚBLICA | BASE DO CONHECIMENTO                                 |
| <b>D</b>                                                                    |                                          | Digi                                                          | te seu login                 |                                                      |
| Kom-Vando a                                                                 | Secretaria Escolar Digital               |                                                               |                              |                                                      |
| Bem-vindo a<br>Secretaria Esco                                              | olar Digital                             | SENHA                                                         | te sua senha                 |                                                      |
| Bem-vindo a<br>Secretaria Esco<br>Saiba mais sobre a Secretaria Escolar Dig | olar Digital                             | senha<br>Digi                                                 | te sua senha                 |                                                      |
| Bem-VINDO a<br>Secretaria Esco<br>Saiba mais sobre a Secretaria Escolar Dig | olar Digital                             | senna<br>Digi                                                 | te sua senha<br>CESSAR       | Esqueci a senha                                      |

## NOME DE USUÁRIO E SENHA PARA ACESSAR A SED:

Alunos: acessam a SED com: número do RA + dígito do RA + UF do RA e a senha é a data de nascimento. <u>Exemplo</u>: Se o RA é 000098765432-1 UF SP e a data de nascimento 31/12/1990, será:
Usuário: 987654321sp e Senha: 31121990.

O aluno tem a opção de alterar a senha; assim, caso essa troca já tenha sido realizada, ele deverá utilizar a senha que cadastrou.

A escola pode criar uma senha padrão para todos os alunos. Muitas já fizeram esta mudança de senha dos alunos para a realização do Simulado SARESP online em 2016 e do Simulado SAEB online em 2015.

- **Professores**: acessam com o mesmo usuário do portal GDAE, atualmente <u>http://portalnet.educacao.sp.gov.br</u>, e a senha que cadastrou na SED.

Exemplo: Se o RG é 12.345.678-9, será:

**Usuário:** rg123456789sp e **Senha:** a mesma da SED <u>ou</u> a senha que recebeu por e-mail quando clicou em "Esqueci a senha" <u>ou</u> a senha que foi cadastrada pelo professor em "Alterar senha".

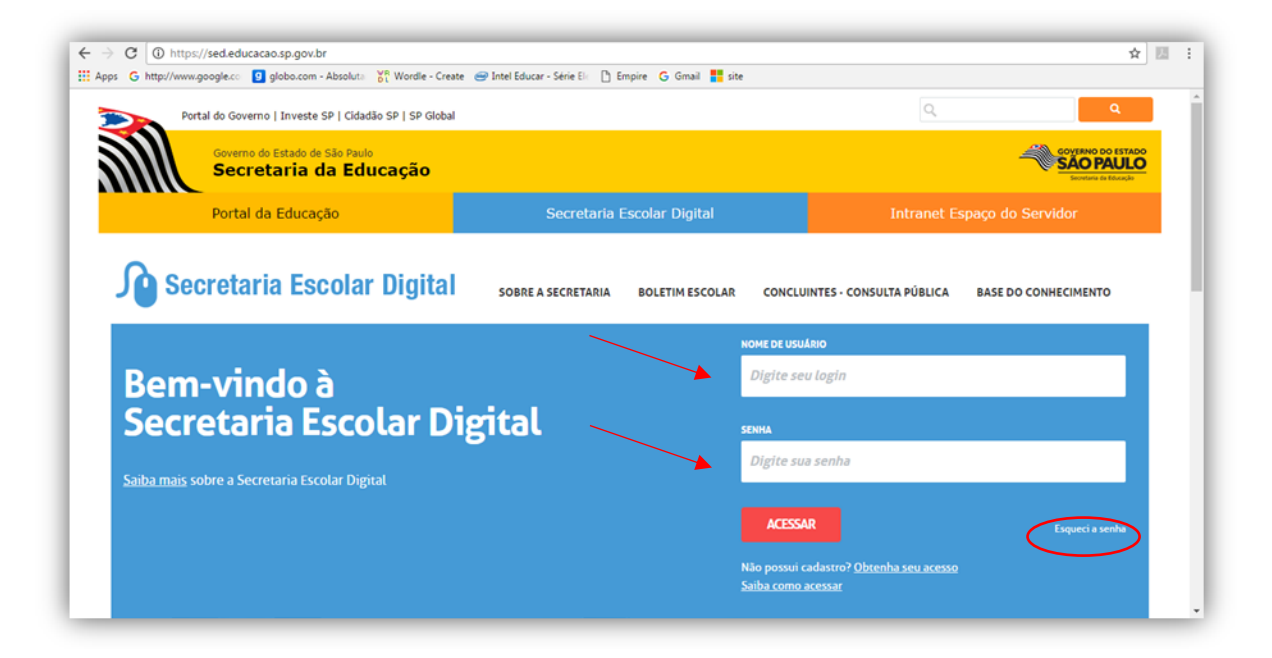

**ATENÇÃO:** Se o Professor não tem ou não lembra sua senha clique no link "Esqueci a senha" para recuperá-la. Uma nova senha será enviada para o e-mail pessoal, o mesmo cadastrado para receber a senha do GDAE ou <u>http://portalnet.educacao.sp.gov.br</u>. Já no caso do Aluno a senha voltará a ser a data de nascimento.

# Esqueci a Senha

| Preencha aqui se você for um Aluno: |            |      | Preencha aqui se você for um Funcionário: | Preencha aqui se você for usuário de l |  |
|-------------------------------------|------------|------|-------------------------------------------|----------------------------------------|--|
| * Campos obrigatórios               |            |      | * Campos obrigatórios                     | municipal, privada, federal, do Centro |  |
| RA *                                | DÍCITO     | UF*  | CPF *                                     | Souza, do Sistema S, CEFOR e outras)   |  |
| Digite seu RA                       | Dígito     | SP • | Digite seu CPF                            | * Campos obrigatórios                  |  |
| DATA DE NASCIMENTO *                |            |      | DATA DE NASCIMENTO *                      | LOCIN ESCOLA/PREFEITURA*               |  |
| Digite sua data de                  | nascimento |      | Digite sua data de nascimento             | Digite o Login da Escola/Prefeitura    |  |
|                                     |            |      |                                           | ENVIAR                                 |  |
| ENVIAR                              |            |      | ENVIAR                                    |                                        |  |
|                                     |            |      |                                           |                                        |  |
|                                     |            |      |                                           |                                        |  |
|                                     |            |      |                                           |                                        |  |
|                                     |            |      |                                           |                                        |  |

Após o primeiro acesso com a senha recebida é possível alterar para uma senha que possa se lembrar mais facilmente. Clique em "Alterar senha".

| C ① https://sed.educaca                      | .sp.gov.br/Inicio/Index                                                                                                    | <b>☆</b>                                                                                                    |
|----------------------------------------------|----------------------------------------------------------------------------------------------------|----------------------------------------------------------------------------------------------------|
| G http://www.google.co 9                     | lobo.com - Absoluta 🛛 💏 Wordle - Create 🛛 🔿 Intel Educar - Série Eli 🛛 🗅 Empire 🛛 G. Gmail 🚦 site                                                                        |                                                                                                    |
| Portal do Governo                            | Investe SP   Cidadão SP   SP Global                                                                                                    | ٩                                                                                                    |
| Governo do<br>Secret                         | Estado de São Paulo<br>aria da Educação                                                                                                    | SOVERNO DO ESTADO<br>SÃO PAULO<br>Terreter de Standa                                                                            |
| SECRETARIA DA                                | EDUCAÇÃO DO ESTADO DE SÃO PAULO<br><b>a Escolar Digital</b> E-mail Inst                                                                                                  | Olá, MARIA FABIANA ADAMI MANDEL<br>Você estâ logado como: PCNI<br>itucional (via Microsoft): madami⊜professor.educacao.sp.gov.b |
|                                              | E-m                                                                                                    | uail Institucional (via Google): madami@profinitionacto.sp.gov.b<br>Manual 2 Perfil Alterar Senha Sair                          |
| Avaliação 360                                | A Secretaria Escolar Digital é uma plataforma on-line criada para centralizar, agilizar e faci                                                                           | litar todas as                                                                                                    |
| Geekie+                                      | <ul> <li>operações que envolvem a gestão diária da administração escolar.</li> </ul>                                                                                     |                                                                                                    |
| Gestão Escolar                               | Com os diversos módulos da SED, gestores, professores, alunos e seus responsáveis têm<br>informações de forma rápida, segura e eficiente, promovendo a inclusão digital. | acesso às                                                                                                    |
| Calendário                                   | -                                                                                                    |                                                                                                    |
| Matriz Curricular                            | Próximos Eventos                                                                                                    |                                                                                                    |
| Associação do Professor na<br>Classe         | O1/02/2017     Atividade Letiva                                                                                                    |                                                                                                    |
| Informações dos Alunos                       | 01/03/2017                                                                                                    | SAD PAULO<br>PAGES LAS CRAARAS<br>ADDISCONTES                                                                                   |
| Credenciamento - Programa<br>Ensino Integral | Planejamento                                                                                                    |                                                                                                    |
|                                              | 04/00/0047                                                                                                    |                                                                                                    |

Ao acessar a SED, encontrará os e-mails institucionais da Microsoft e do Google:

| C https://sed.educacao               | ov.br/Inicio/Index                                                                                                    |                                                                                                    | ☆ 🛛                                                                                                    |  |  |  |
|--------------------------------------|----------------------------------------------------------------------------------------------------|----------------------------------------------------------------------------------------------------|----------------------------------------------------------------------------------------------------|--|--|--|
| s 💪 http://www.google.co 🧕 gl        | com - Absoluta 🛛 🙀 Wordle - Create 🛛 😁 Intel Educar - Série Ele 🗋 Er                                                                                                    | mpire 🔓 Gmail 👫 site                                                                                                    |                                                                                                    |  |  |  |
| Portal do Governo                    | iste SP   Cidadão SP   SP Global                                                                                                    | ٩                                                                                                    | ٩                                                                                                    |  |  |  |
| Governo do E<br>Secreta              | o de São Paulo<br><b>a da Educação</b>                                                                                                    | 4                                                                                                    | GOVERNO DO ESTADO<br>SÃO PAULO<br>Secretaria da Educação                                                       |  |  |  |
| Secretaria da e<br>Secretaria        | cação do estado de são paulo<br><mark>Scolar Digital</mark>                                                                                                    | Olá, MARIA FABIAN<br>Você está l<br>E-mail Institucional (via Microsoft): madami@profess<br>E-mail Institucional (via Google): madami@pr<br>E-mail Institucional (via Google): madami@pr<br>Manual L Perfil @ AR | A ADAMI MANDELI<br>logado como: PCNP<br>sor.educacao.sp.gov.br<br>irof.educacao.sp.gov.br<br>erar Senha O Sair |  |  |  |
| Avaliação 360                        | A Secretaria Escolar Digital é uma plataforma on-line (                                                                                                    | criada para centralizar, agilizar e facilitar todas as                                                                                                    | es                                                                                                    |  |  |  |
| Geekie+                              | operações que envolvem a gestão diária da administra                                                                                                    | ação escolar.                                                                                                    |                                                                                                    |  |  |  |
| Gestão Escolar                       | Com os diversos módulos da SED, gestores, professores, alunos e seus responsáveis têm acesso às<br>informações de forma rápida, segura e eficiente, promovendo a inclusão digital. |                                                                                                    |                                                                                                    |  |  |  |
| Calendário                           |                                                                                                    |                                                                                                    |                                                                                                    |  |  |  |
| Matriz Curricular                    | Próximos Eventos                                                                                                    |                                                                                                    |                                                                                                    |  |  |  |
| Associação do Professor na<br>Classe | 01/02/2017                                                                                                    |                                                                                                    |                                                                                                    |  |  |  |
| Informações dos Alunos               | Atividade Letiva                                                                                                    |                                                                                                    | SÃO PAULO<br>Em Busca das crianças                                                                             |  |  |  |
|                                      | 01/03/2017                                                                                                    |                                                                                                    | Instantierennes                                                                                                |  |  |  |

Outros problemas de acesso, entre em contato pelo e-mail <u>sed.suporte@educacao.sp.gov.br</u> ou ligue para 0800 77 00012.

1- Para acessar o e-mail institucional da Microsoft acesse o site:

http://portal.microsoftonline.com

E-mail: <u>xxxxxxxx@professor.educacao.sp.gov.br</u> e a mesma senha da SED. O que oferece:

- Acesso a Nova Intranet (é preciso receber um e-mail com o convite para o primeiro acesso, caso não tenha recebido, faça o pedido preenchendo o formulário). Em alguns casos, é preciso abrir o e-mail e depois clicar na outra aba do navegador e abrir a Intranet no site <u>http://www.intranet.educacao.sp.gov.br</u>.

- One Drive de 1 TB para armazenar arquivos.

- Pacote Office gratuito (5 licenças de Word, Excel, Power Point, entre outros na versão 365 de 2016).

- Rede social Yammer, entre outros recursos.

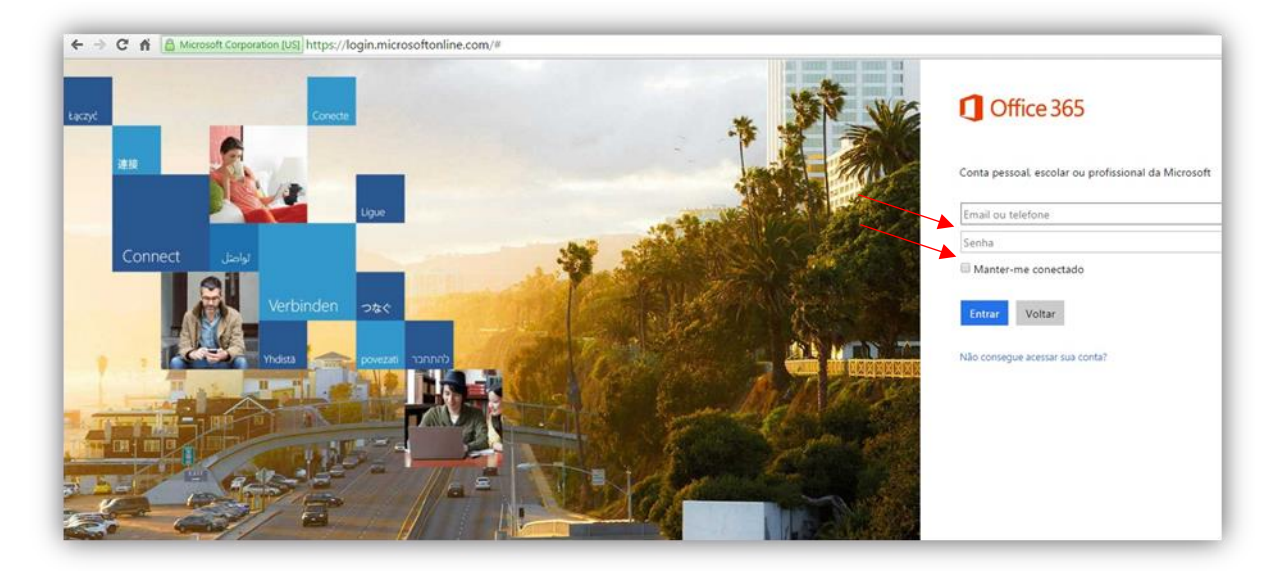

**Dica:** Cada servidor e cada aluno tem direito à 5 licenças do Office 365 (Word, Excel, Power Point, Outlook, OneNote, Skype for Business). Caso deseje baixar em seu computador, clique no botão "Instalar agora".

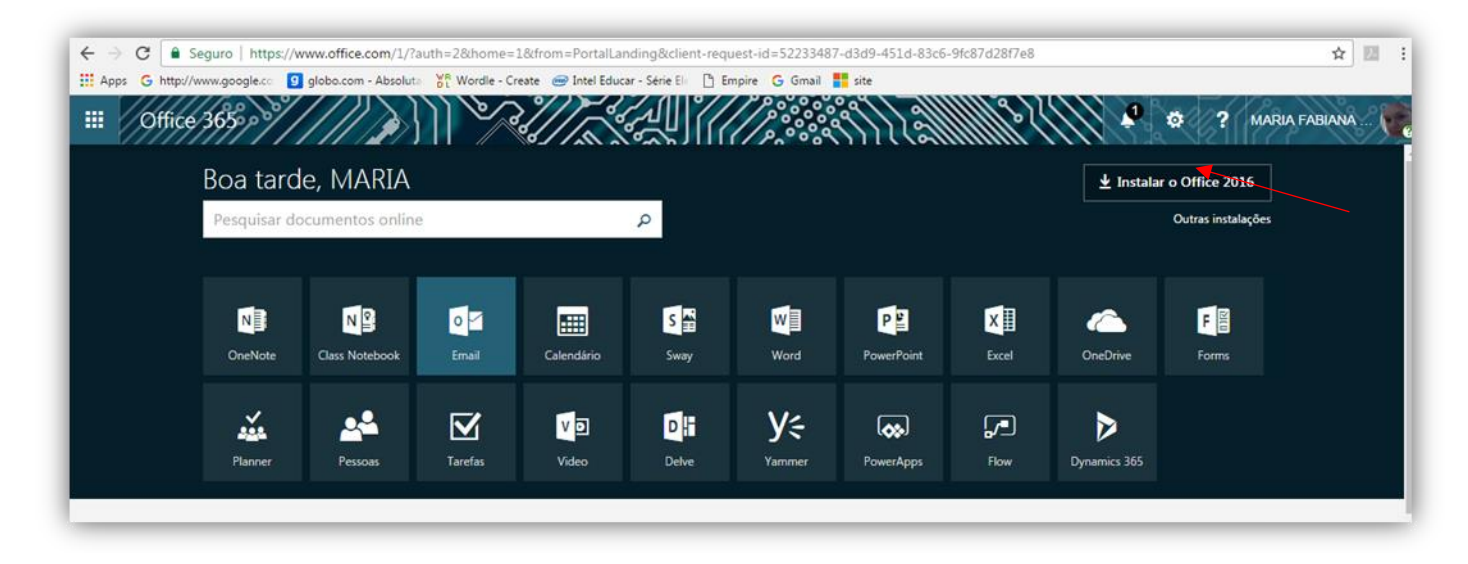

- 2- Para acessar o e-mail institucional da Google acesse o site: <u>http://www.gmail.com</u>
  E-mail: <u>xxxxxxxxx@prof.educacao.sp.gov.br</u> e a mesma senha da SED.
  O que oferece:
  - Hangout (para videochamadas e conversas online).
  - Google Drive de 1 TB para armazenar arquivos na nuvem.
  - Google Classroom.
  - Formulários Google (Google Docs) e outros aplicativos e ferramentas.